## SPORTSAVVY ROWAN'S LAW PROCESS

1. Once you have created your team:

| Team Ad           | d/Search                        |
|-------------------|---------------------------------|
| Organization:     | National:OBA:West:London 86'ers |
| Team Name:        |                                 |
| Coach First Name: |                                 |
| Coach Last Name:  |                                 |
| Level:            |                                 |
| Registered in:    | Rep. Team                       |
|                   | Search Reset New                |

## Search Results

| ID    | Team Name  | Coach       | Level                                      | Status   | Paid | Payment Method |
|-------|------------|-------------|--------------------------------------------|----------|------|----------------|
| 21719 | Major Atom | Bill Day    | Rep. Team:U12 Major Atom Girls:[All Teams] | Inactive | Paid | OnLine         |
| 21720 | Atom       | Dale Napier | Rep. Team:U11 Atom Girls:[All Teams]       | Inactive | Paid | OnLine         |
|       |            |             |                                            |          |      |                |

2. Add a coach to the team:

| Name       | Role  | Phone        | Email                | NCCP # | Paid | Payment Method | Rowan's Law |
|------------|-------|--------------|----------------------|--------|------|----------------|-------------|
| pier, Dale | Coach | 519 282-6808 | napier4@sympatico.ca | 293865 | Paid | OnLine         | × ×         |

- You will notice the Rowan's Law tab with an X on the right hand side

3. Add players to the roster.

|      |              | 110102 | Linut   | i uiu  | Fuyment Method | ROWUITS LUW |
|------|--------------|--------|---------|--------|----------------|-------------|
| ?, ? | Sep 25, 2007 |        | ?@?.com | Unpaid | ?              | ×           |
|      |              |        |         |        |                |             |

4. Proceed to the bottom of the page:

| Rowan's Law requires all<br>Resources and OBA's Cor | players under 26 years of age and all parents/guardians of players under 18 years of age and coacnes to review Untarios Concussion Awareness<br>cussion Policy and Code of Conduct on a yearly basis. It is each Club's responsibility to ensure that all email addresses are accurate and undated because. |
|-----------------------------------------------------|----------------------------------------------------------------------------------------------------|
| Rowan's law compliance                              | documents will be sent automatically to the email addresses provided by the Club. Any team member regarding whom Rowan's Law requirements have                                                                                                    |
| not been met will not be                            | registered                                                                                                    |
|                                                     |                                                                                                    |

- Read the information in the box and then click on the Rowan's Law Emails button.

## 5. A message will appear:

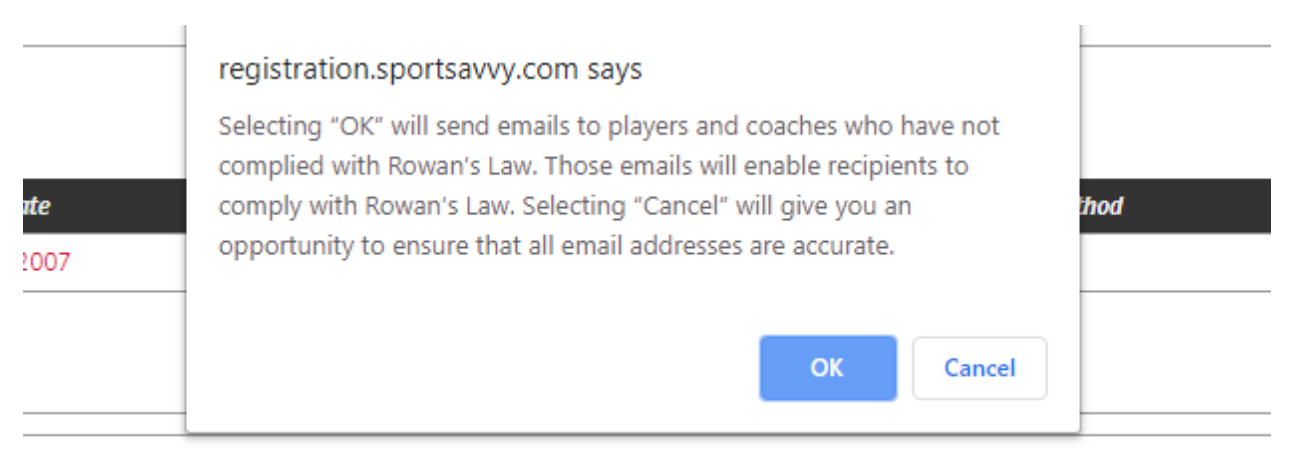

- If all members are added to the roster, click OK to send the email confirmation to all players and coaches.
- 6. Have all players/parents and coaches check their emails where they should receive this:

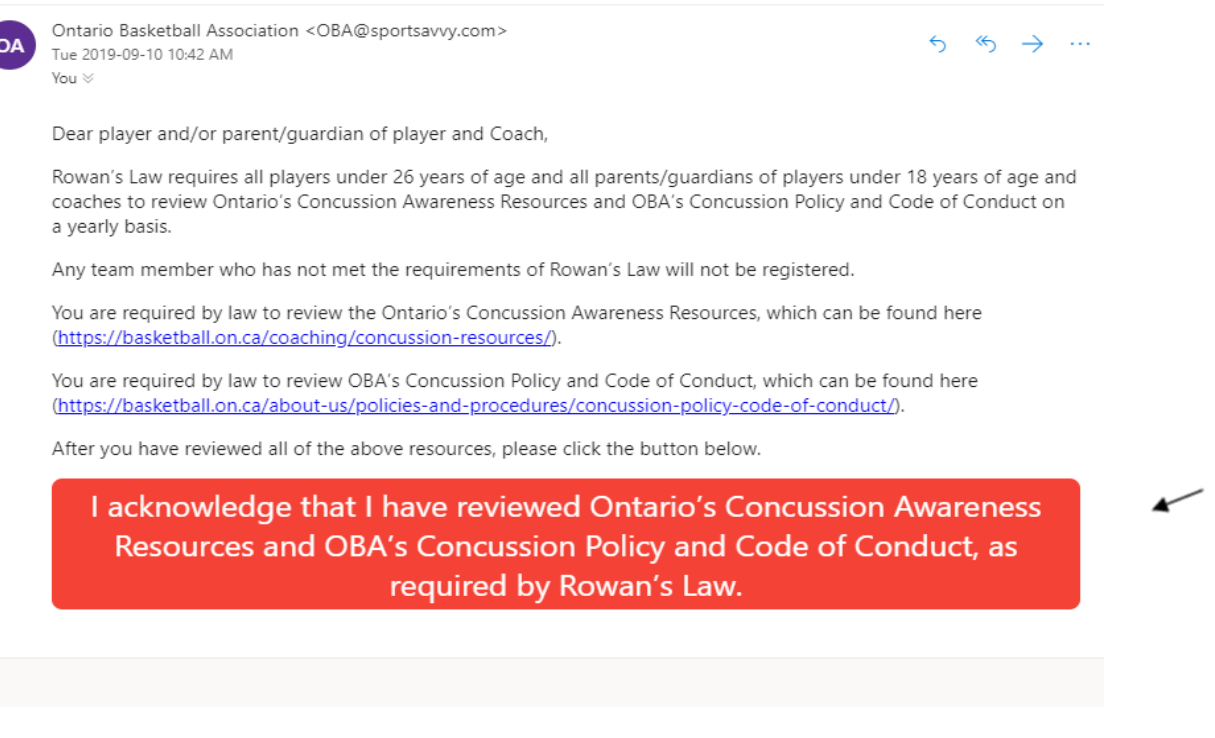

 Once you have read the information and agree, click on the red tab at the bottom. 7. You will then be brought to a page that shows:

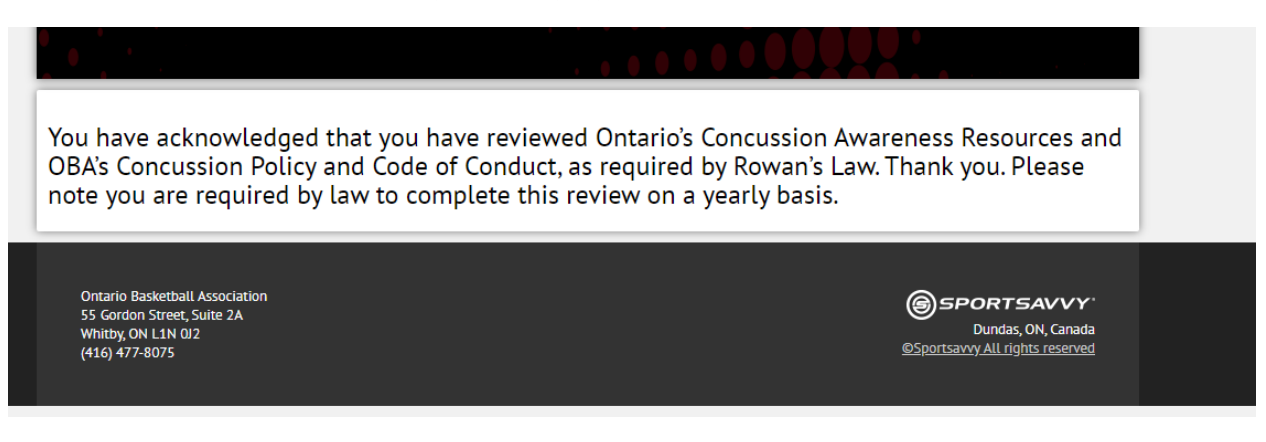

8. Log back onto your team page where you should now see a checkmark beside anyone who has confirmed:

## Helpers

| Name           | Role  | Phone        | Email               | NCCP # | Paid   | Payment Method | Rowan's Law |
|----------------|-------|--------------|---------------------|--------|--------|----------------|-------------|
| Cave, Tristan  | Coach | 905 242-2043 | tcdevil@hotmail.com |        | Unpaid | ?              | v 🖌         |
| Manage Helpers |       |              |                     |        |        |                |             |
|                |       |              |                     |        |        |                |             |

- Please note that you will not be able to complete registration for OBL, Ontario Cup, etc. until all members have acknowledged Rowan's Law!!
- If you have any questions, concerns or experience issues, please email **tcave@basketball.on.ca**